## HOW TO USE CONTROL POINT DATA PORTAL

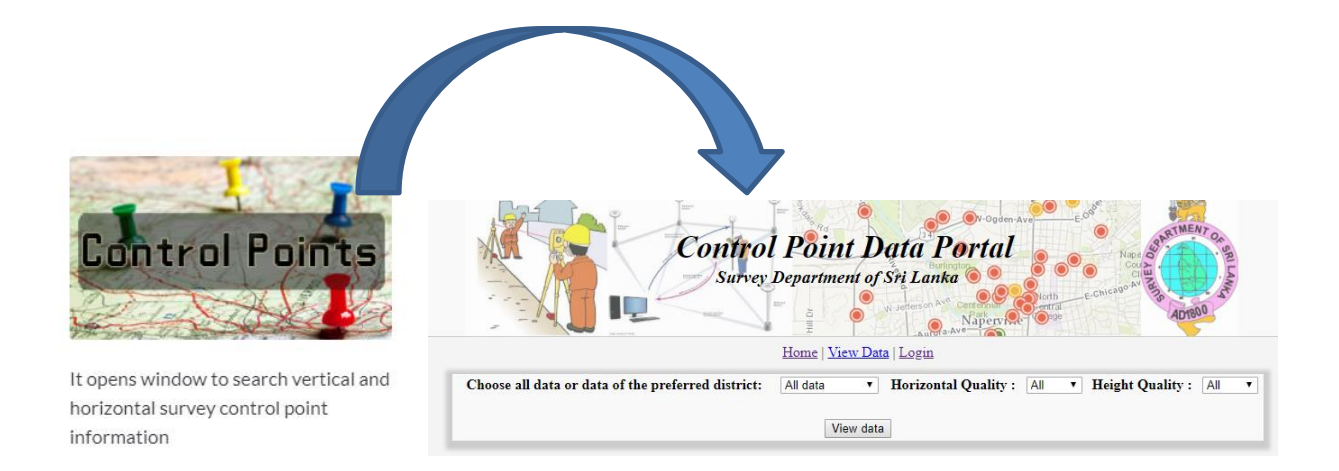

- Select the district and use <u>View Data</u> to view district wise point details
- If the point is known, the point can be searched using "ctrl+ f" and the data of that point can be seen by a click on "view".

|                                                 | Home   Yaray  |                                         |                 |             | Home 1         | liew Data   Login                                                              |                                                                        |                                                                                            |                                                                                                    |   |
|-------------------------------------------------|---------------|-----------------------------------------|-----------------|-------------|----------------|--------------------------------------------------------------------------------|------------------------------------------------------------------------|--------------------------------------------------------------------------------------------|----------------------------------------------------------------------------------------------------|---|
| Choose all data or data of the preferred distri | et: All data  | otal Quality : Al 💛 Height Quality : Al |                 |             |                |                                                                                |                                                                        |                                                                                            |                                                                                                    |   |
|                                                 | Anuradhap     |                                         | Export to Exce  |             |                | S                                                                              | arch Please enter                                                      | Search                                                                                     |                                                                                                    |   |
|                                                 | Trincorralee  |                                         | Client Point ID | SD Point ID | Requisition No | Horizontal quality                                                             | Height quality                                                         | View data                                                                                  |                                                                                                    |   |
| 6                                               | Batticolea    | of Sci Lanka                            | CL-2            | 52C50051    | 2017/237       | TGPS                                                                           | nodef                                                                  | view                                                                                       |                                                                                                    |   |
| c.                                              | Ampara Ampara | ig or Land                              | CL-5            | 52C50054    | 2017/237       | TGPS                                                                           | nodef                                                                  | view                                                                                       |                                                                                                    |   |
|                                                 | Matale        |                                         | CL-6            | 52C50055    | 2017/237       | TGPS                                                                           | nodef                                                                  | View                                                                                       |                                                                                                    |   |
|                                                 | Nuvaraetya    |                                         | CL-8            | 52050057    | 2017/237       | TOPS                                                                           | nodet                                                                  | view                                                                                       |                                                                                                    |   |
|                                                 | Puttalam      |                                         | CL-9            | 52C50058    | 2017/237       | TGPS                                                                           | nodef                                                                  | VIEW                                                                                       |                                                                                                    |   |
|                                                 | Kurunegala    |                                         | CL-11           | 52C50060    | 2017/237       | TGPS                                                                           | nodef                                                                  | view                                                                                       |                                                                                                    |   |
|                                                 | Gampaha       |                                         | CL-12           | 52C50061    | 2017/237       | TGPS                                                                           | nodef                                                                  | view                                                                                       |                                                                                                    |   |
|                                                 | Kalutara      |                                         | CL-13           | 52C50062    | 2017/237       | TGPS                                                                           | nodef                                                                  | view                                                                                       |                                                                                                    |   |
|                                                 | Kegale        |                                         | CL-4            | 52C50053    | 2017/237       | TGPS                                                                           | nodef                                                                  | view                                                                                       |                                                                                                    |   |
|                                                 | Ratnapura     |                                         | CL-16           | 52C50065    | 2017/237       | TGPS                                                                           | nodef                                                                  | view                                                                                       |                                                                                                    |   |
|                                                 | Badula        |                                         | CL-17           | 52C50066    | 2017/237       | TGPS                                                                           | nodef                                                                  | view                                                                                       |                                                                                                    |   |
|                                                 |               |                                         |                 |             |                |                                                                                |                                                                        |                                                                                            |                                                                                                    |   |
|                                                 |               |                                         |                 |             |                |                                                                                |                                                                        | Point Data or<br>epartment of Sit Lanka<br>Home Vires Data                                 | hal had                                                                                                    |   |
|                                                 |               |                                         |                 |             |                | Regard to East                                                                 | Control<br>Survey D                                                    | Point Data or<br>epartment of Sri Lanka<br>Mome (Mew.Dana                                  | tal tak                                                                                                    | Ó |
|                                                 |               |                                         |                 |             |                | Enerty Red                                                                     | Control<br>Survey D<br>Copyrigh                                        | Point Data or<br>eperaturent of Sri Lanka<br>Hense Maese Dana                              | tal tal tal tal tal tal tal tal tal tal                                                                                                    |   |
|                                                 |               |                                         |                 |             |                | Evert to Read                                                                  | Control<br>Surve D<br>Copyrigh                                         | Point Data or<br>eperatment of Sri Lanka<br>Home Were Data                                 |                                                                                                    |   |
|                                                 |               |                                         |                 |             |                | Clear Point (D<br>SD Frint (D                                                  | Control<br>Surve D<br>Capyrigh<br>[M+1<br>[STL-204-901                 | Point Data or<br>reparament of SA Lanks<br>Menne View.Data                                 | ral and a second second s | ٢ |
|                                                 |               |                                         |                 |             |                | Clear to Just<br>Clear to Just<br>SD Point ID<br>SD Point ID<br>Requisition No | Control<br>Surre D<br>Copyright<br>[94:1<br>[577,-024-903]<br>[933-209 | Point Data or<br>epartment of SH Leaks<br>Mene: Mex.Den<br>W. Surve Department of Sri Lank | tal<br>s                                                                                                    | ٢ |

| X                  |                              | rson Ave Centernal Centernal E-Chicado Ave | AD1800          |
|--------------------|------------------------------|--------------------------------------------|-----------------|
|                    | Home   View Data             | Aufora-Au                                  |                 |
| Export to Excel    |                              |                                            |                 |
|                    | Copyright: Survey Department | of Sri Lanka                               |                 |
| Client Point ID    | CL-9                         |                                            |                 |
| SD Point ID        | 52C50058                     |                                            |                 |
| Requisition No     | 2017/237                     |                                            |                 |
| Grid Coordinates   | Northing(m)                  | Easting(m)                                 | MSL<br>Height(n |
|                    | 483218                       | 399290                                     | -100            |
|                    | TGPS                         |                                            |                 |
| Horizontal quality |                              |                                            |                 |

## **Horizontal Quality**

- PGPS Primary GPS
- SGPS Secondary GPS
- TGPS Tertiary GPS
- HH- Hand Held
- EDM Electronic Distance Measurement

## **Height Quality**

- nodef not defined (No MSL heights available)
- PL –Primary Level
- SL Secondary Level
- TL Tertiary Level
- Click on the "view control point" to see the location

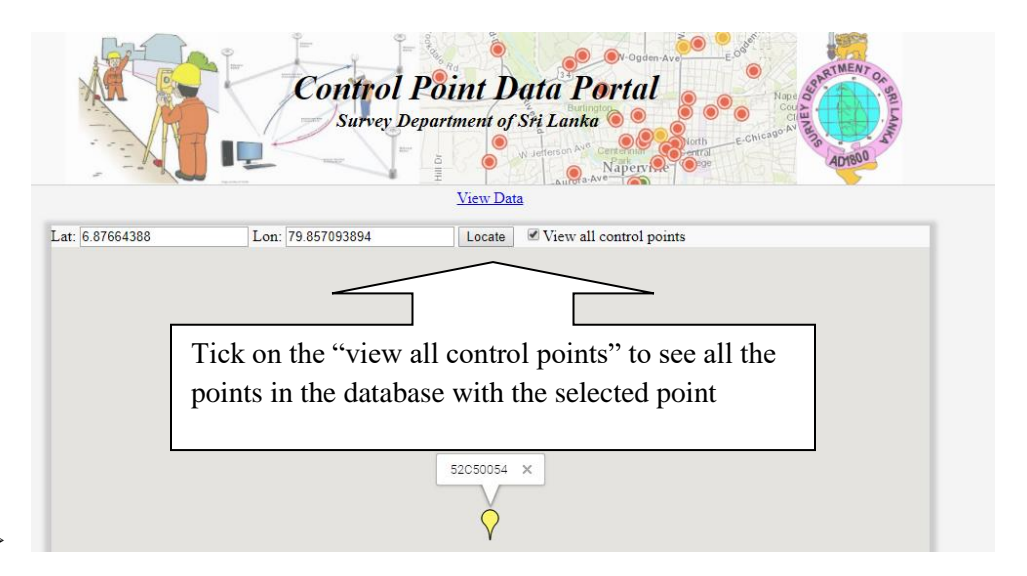